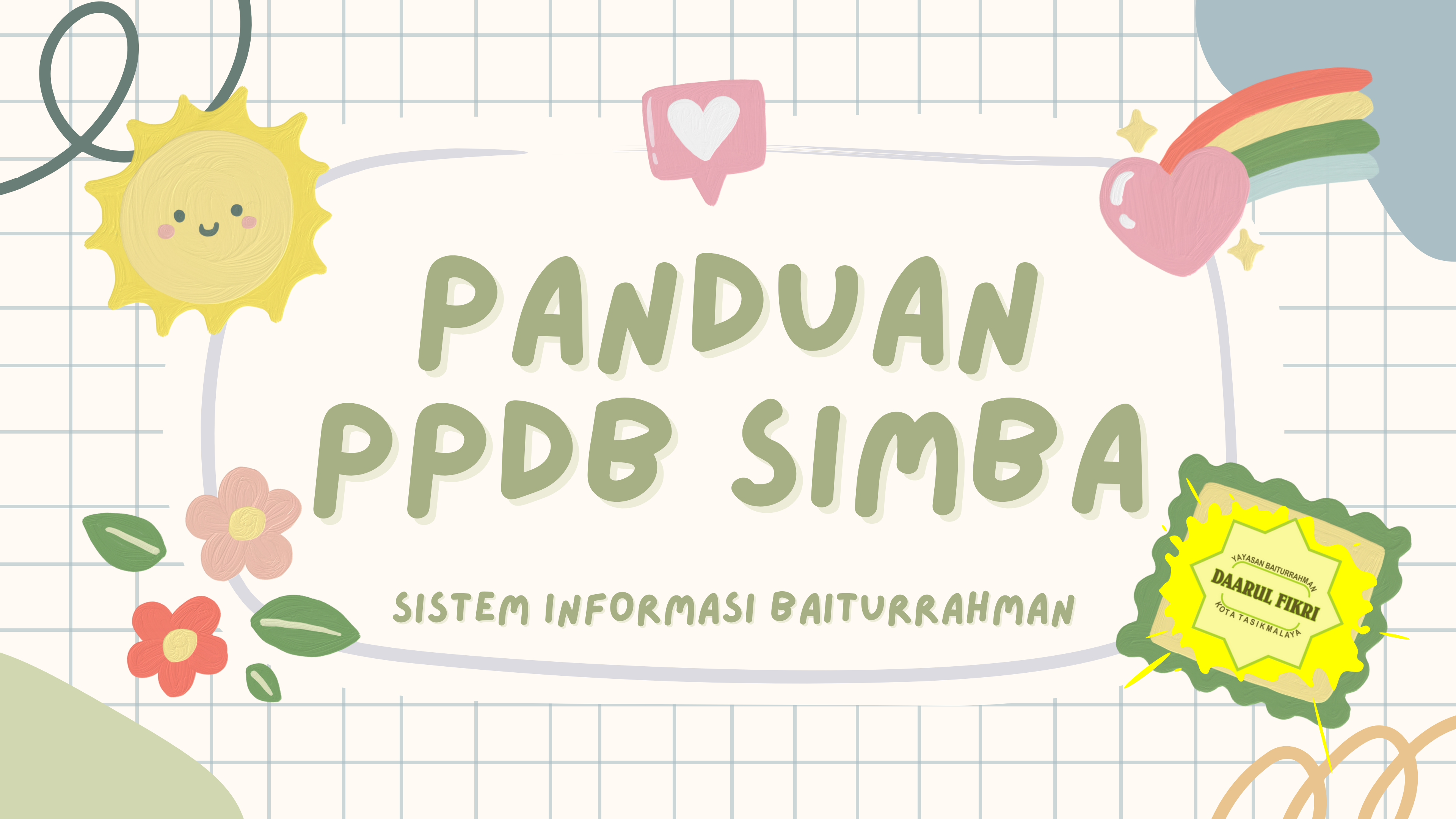

## PERKENALAN

O

PENGGUNAAN APLIKASI UNTUK PENDAFTARAN SEKOLAH TELAH MENJADI SALAH SATU CARA YANG LEBIH EFISIEN DAN PRAKTIS DALAM MENGELOLA PROSES PENDAFTARAN SISWA. APLIKASI INI DAPAT DIGUNAKAN OLEH SEKOLAH, ORANG TUA, DAN SISWA UNTUK MEMPERMUDAH PROSES PENDAFTARAN.

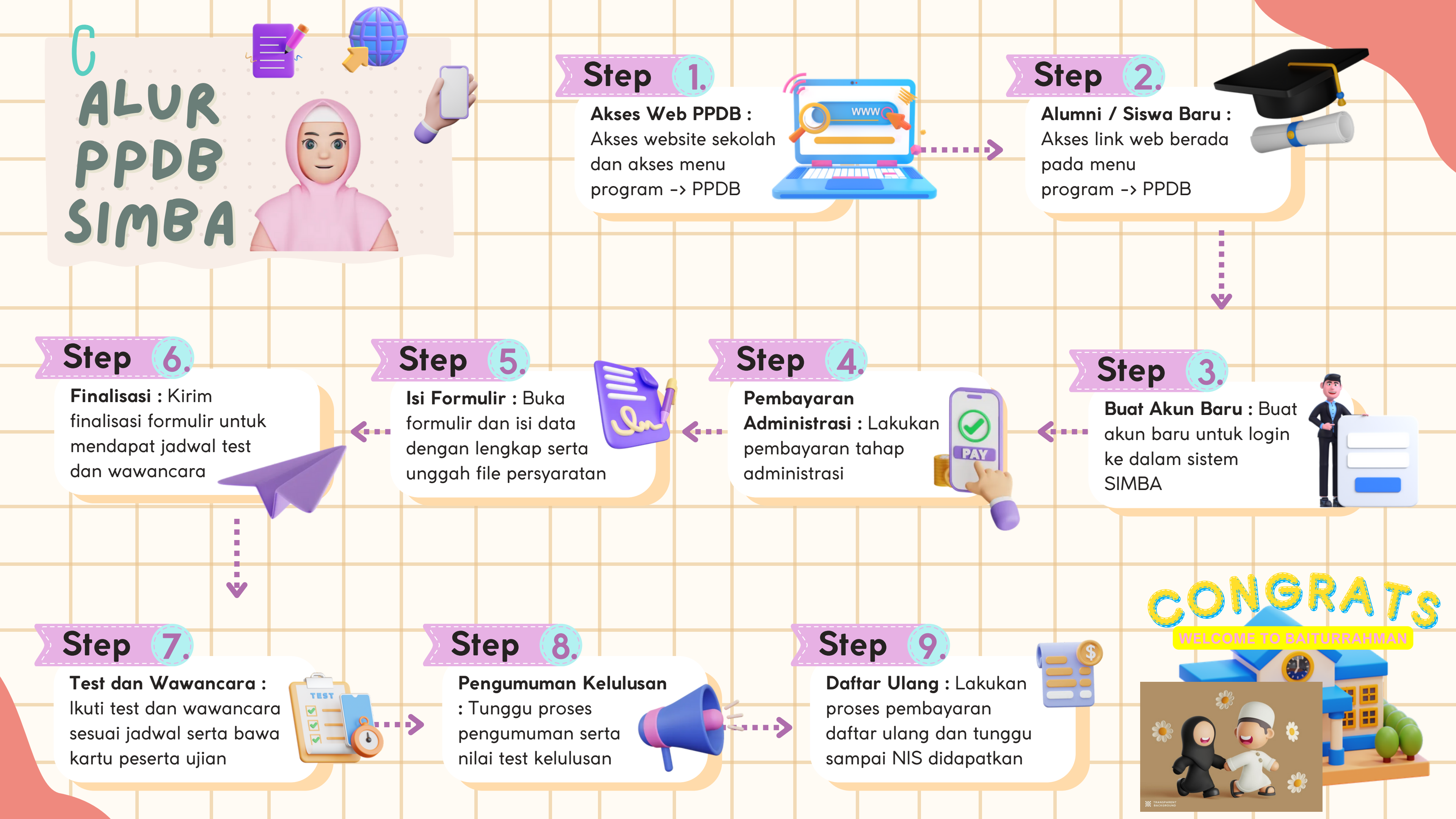

# SIAPKAN !!!

- PDF Akta Kelahiran
- PDF Kartu Keluarga
- PDF KTP Ayah
- PDF KTP Ibu
- PDF Ijazah
- JPG, JPEG, PNG Foto 3x4

Berwarna

Pastikan ukuran file dibawah 2MB

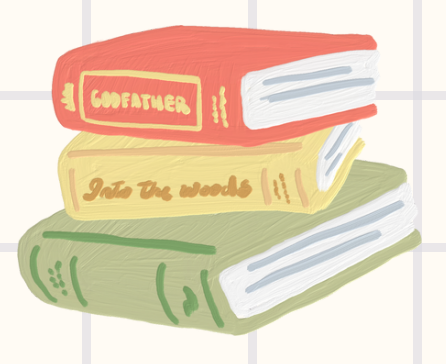

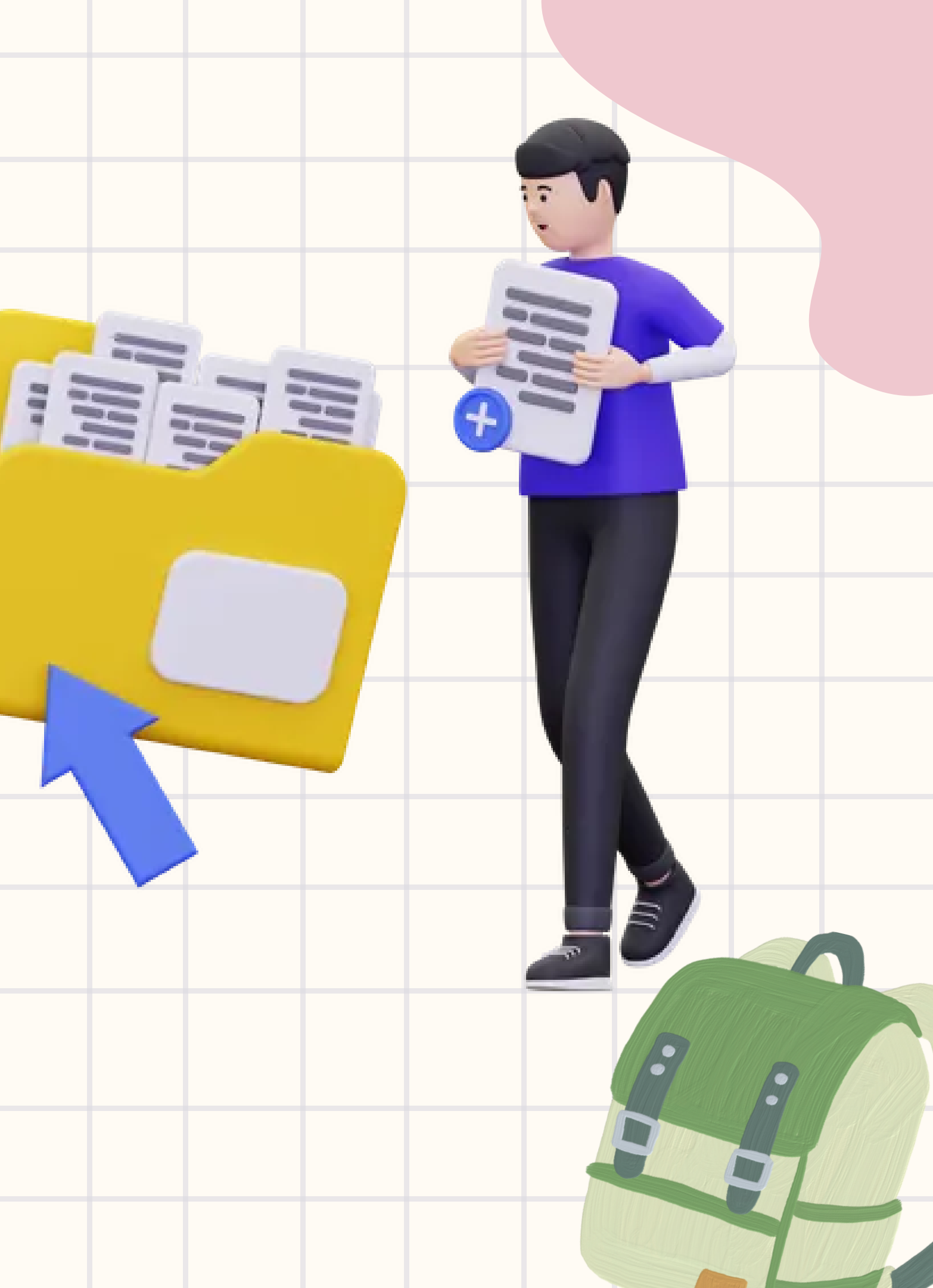

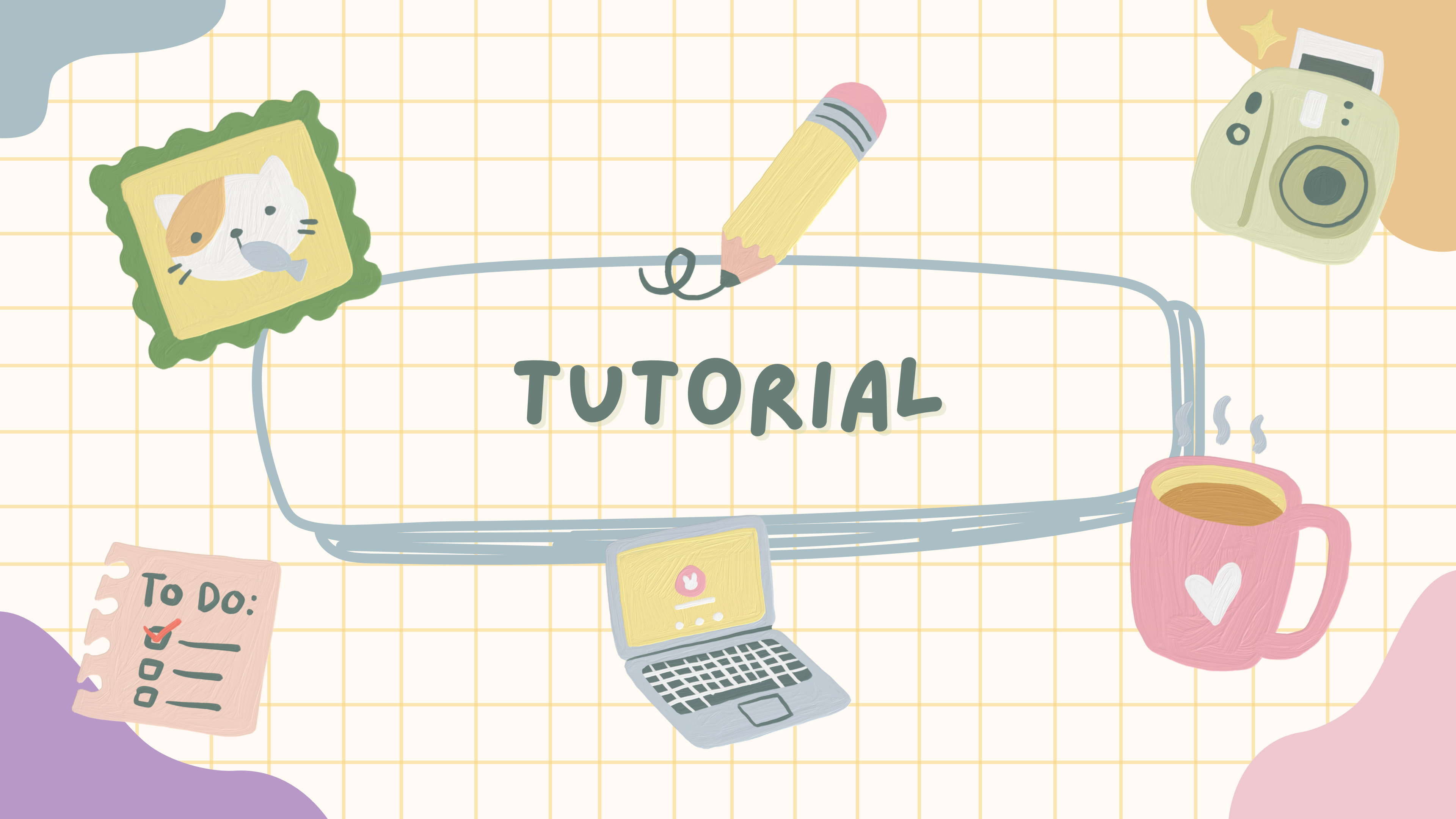

![](_page_5_Picture_0.jpeg)

![](_page_5_Picture_2.jpeg)

![](_page_6_Picture_0.jpeg)

| MAMA<br>masukkan nama lengkap<br>NO HANDPHONE (WHATAPPS AKTIF)<br>masukkan no handphone<br>DI ISI | NAMA<br>Ridwan Faisal Kamil   |
|---------------------------------------------------------------------------------------------------|-------------------------------|
| masukkan nama lengkap<br>NO HANDPHONE (WHATAPPS AKTIF)<br>masukkan no handphone                   | Ridwan Faisal Kamil           |
| MO HANDPHONE (WHATAPPS AKTIF)                                                                     | Ridwan Faisal Kamil           |
| masukkan no handphone DI ISI                                                                      | NO HANDPHONE (WHATAPPS AVTTE) |
|                                                                                                   | (ITRACEPS ANTE)               |
| USERNAME                                                                                          | 085123456789                  |
| masukkan no handphone                                                                             | USERNAME                      |
|                                                                                                   | Ridwan29                      |
| E-MAIL (LOGIN)                                                                                    | E-MAIL (LOGIN)                |
| masukkan email                                                                                    | Ridwan29@gmail.com            |
| PASSWORD                                                                                          | PASSWORD                      |
| ®                                                                                                 |                               |
| BUAT AKUN                                                                                         | BUAT AKUN                     |
|                                                                                                   |                               |
| <u> 52</u>                                                                                        |                               |
|                                                                                                   |                               |
|                                                                                                   |                               |
|                                                                                                   |                               |

![](_page_7_Figure_1.jpeg)

- form pendaftaran siswa baru
- stikan untuk mengingat atau mencatat :
- ername
- nail
- ssword

![](_page_8_Picture_0.jpeg)

| Dashboard                                                  |                                                                      |                                | G 🗘                                                                                                    |
|------------------------------------------------------------|----------------------------------------------------------------------|--------------------------------|----------------------------------------------------------------------------------------------------|
| ashboard > Data Diri > Edit                                | Formulir Data                                                        |                                |                                                                                                    |
| Data Calon Santri<br>Lengkapi Data Pribadi 2 Data<br>Infor | a Periodik<br>masi Lainnya 3 Data Orang Tua<br>Lengkapi Informasi On | ang Tua                        |                                                                                                    |
| Data Pribadi                                               |                                                                      |                                |                                                                                                    |
| IAMA LENGKAP *                                             | NAMA PANGGILAN *                                                     | NO INDUK KEPENDUDUKAN (NIK) *  |                                                                                                    |
| Kowan Paisal Kamil                                         | nama panggilan                                                       |                                | NO REGISTRASI AKTA LAHIR *                                                                                                    |
| ENIS KELAMIN *                                             | ANAK KE *                                                            | TEMPAT LAHER *                 |                                                                                                    |
| select value V                                             |                                                                      |                                | dd/mm/waw                                                                                                    |
| DUMLAH SAUDARA KANDUNG * JUMLAH SAUD                       | DARA TIRE *                                                          | STATUS YATIM/PLATU/YATIM PLATU | Some yyyy                                                                                                    |
|                                                            |                                                                      | Select value                   | Select volue                                                                                                    |
| IAHASA SEMARI HARI *                                       | KEWARGANEGARAAN *                                                    | АДАМА *                        | Source and the second second s |
|                                                            |                                                                      | Select value                   | Colort volue                                                                                                    |
| CITA - CITA *                                              | HOBBY *                                                              |                                | Select value V                                                                                                    |
|                                                            |                                                                      |                                |                                                                                                    |
|                                                            |                                                                      |                                |                                                                                                    |
| 🖺 NAMA ASAL SEKOLAH (RA/TK/PAUD) *                         |                                                                      | KECAMATAN ASAL SENOLAH *       | KOTA/KABUPATEN ASAL SEKOLAH *                                                                                                    |
| masukkan asal sekolah                                      |                                                                      | masukkan kecamatan             | masukkan kabupaten/kota                                                                                                    |
|                                                            |                                                                      |                                |                                                                                                    |
| Alamat                                                     |                                                                      |                                |                                                                                                    |
| TRAFF TRAFF                                                |                                                                      |                                |                                                                                                    |
| RW/KODE POS *                                              |                                                                      | JALAN *                        |                                                                                                    |
|                                                            |                                                                      |                                |                                                                                                    |
|                                                            |                                                                      |                                |                                                                                                    |
|                                                            |                                                                      |                                |                                                                                                    |
|                                                            |                                                                      |                                |                                                                                                    |
|                                                            |                                                                      |                                |                                                                                                    |
|                                                            | 1                                                                    |                                |                                                                                                    |
|                                                            |                                                                      |                                |                                                                                                    |
|                                                            |                                                                      |                                |                                                                                                    |

::

![](_page_9_Figure_1.jpeg)

ngkapi data formulir dan pastikan semua data risi dengan benar

• •

| Edit Formulir Data Din > Edit Formulir Data                                                                                    |                                                  |                                          |                            |                  | $\mathbf{H}$ |
|----------------------------------------------------------------------------------------------------|--------------------------------------------------|------------------------------------------|----------------------------|------------------|--------------|
| 1 Data Calon Santri<br>Lengkapi Data Pribadi 2 Data Periodik<br>Informasi Lainnya                                              | 3 Data Orang Tua<br>Lengkapi Informasi Orang Tua | A Berkas Dokumen<br>Lengkapi Berkas Doku |                            |                  |              |
| BERKAS PERSYARATAN YANG HARUS DILAMPIRKAN                                                                                      |                                                  |                                          |                            |                  |              |
| * Dokumen Upload Wajib berbentuk file PDF<br>* File Photo wajib berbentuk file gambar .png, .jpg<br>* Ukuran File Maksimal 5mb |                                                  |                                          |                            |                  | 4            |
| FOTOKOPI AKTA KELAHIRAN *                                                                                                    |                                                  |                                          |                            |                  |              |
| FOTOKOPI KARTU KELUARGA *                                                                                                    | Choose File                                      | No file chosen                           |                            |                  | Uc           |
| KTP ORANG TUA *                                                                                                    | Choose File                                      | No file chosen                           |                            |                  | ~ ٢          |
|                                                                                                    | Choose File                                      | No file chosen                           | Choose File No file chosen |                  | SE           |
| IJASAH RA/TK/SD                                                                                                    | Choose File                                      | No file chosen                           |                            |                  | do           |
| FILE PHOTO BERWARNA UKURAN 3 X 4 (RASIO 3:4) *                                                                                 | Choose File                                      | No file chosen                           |                            |                  |              |
|                                                                                                    |                                                  |                                          | SIMPAN DRAFT               | KIRIM FINALISASI |              |
| < Previous                                                                                                    |                                                  |                                          |                            |                  |              |
|                                                                                                    |                                                  |                                          |                            |                  |              |
|                                                                                                    |                                                  |                                          | _                          |                  |              |
|                                                                                                    |                                                  |                                          |                            |                  |              |
|                                                                                                    |                                                  |                                          |                            |                  |              |
|                                                                                                    |                                                  |                                          |                            |                  |              |

# OG UPLOAD PERSYARATAN

- berkas persyaratan yang telah disiapkan
- mnya. Terdapat 2 opsi setelah pengisian
- elesai :
- h SIMPAN DRAFT jika data belum sesuai dan
- an dilengkapi di lain waktu (Data masih bisa
- rubah)
- h KIRIM FINALISASI jika sudah yakin semua
- ta terisi dengan benar **(Data sudah tidak**)
- pat dirubah)

| Dashboard                                               |                    |                      |                        |             | G 🤹 🎧      |
|---------------------------------------------------------|--------------------|----------------------|------------------------|-------------|------------|
| Dashboard > Detail Diri                                 |                    |                      |                        |             |            |
| C Edit Formulir FINALISASI FORMULIR No registrasi : 202 | 252006             |                      |                        |             |            |
| <b>A</b> S                                              | ekilas 🛛 🙏 Pribadi | <b>≗</b> ≋ Orang Tua | D Periodik             | Persyaratan | 🖸 Keuangan |
|                                                         |                    | Segera lakuk         | an finalisasi formulir |             |            |
| Ridwan Faisal Kamil                                     |                    |                      |                        |             |            |
| CALON SISWA                                             |                    |                      |                        |             |            |
| Draft Formulir<br>segera lakukan finalisasi formulir    |                    |                      |                        |             |            |
|                                                         |                    |                      |                        |             |            |
|                                                         |                    |                      |                        |             |            |
|                                                         |                    |                      |                        |             |            |
|                                                         |                    |                      |                        |             |            |
|                                                         |                    |                      |                        |             |            |

![](_page_11_Picture_1.jpeg)

- rikut merupakan tampilan jika hanya
- elakukan **SIMPAN DRAFT**
- rdapat informasi "Segera lakukan finalisasi mulir"
- h **Edit Formulir** jika ingin melakukan
- rubahan data formulir
- h FINALISASI FORMULIR jika data telah
- ngkap dan sesuai

![](_page_12_Picture_0.jpeg)

| ORMULIR TERFINALISASI No registrasi : 20252006 |               |           |                   |              |                   |            |
|------------------------------------------------|---------------|-----------|-------------------|--------------|-------------------|------------|
|                                                | G Sekilas     | A Pribadi | 🚛 Orang Tua       | Periodik     | Persyaratan       | 🖸 Keuangan |
|                                                | Informasi j   | adwal Tes | at Kematanga      | an dan Wawa  | incara!           | _          |
|                                                | JADWAL TEST   |           |                   |              |                   | _          |
| a 81                                           | TANGGAL/WAKT  | U         | 18 Oktober 2023 - | - 08:00:00   |                   |            |
| Ridwan Faisal Kamil<br>CALON SISWA             | RUANGAN       |           | RUANGAN A         |              |                   |            |
|                                                | JADWAL WAWAN  | CARA      |                   |              |                   |            |
| Executiv Tastrician                            | TANGGAL/WAKTI | U         | 18 Oktober 2023 - | - 10:00:00   |                   |            |
| 20 Oktober 2023                                | RUANGAN       |           | RUANGAN A         |              |                   |            |
|                                                | KARTU PESERTA |           | 🖨 СЕТАК КАЯТU     |              |                   |            |
|                                                | HASIL TEST    |           |                   | Dokumen Hasi | l Belum Di Upload |            |
|                                                |               |           |                   |              |                   |            |
|                                                |               |           |                   |              |                   | _          |
|                                                |               |           |                   |              |                   |            |
|                                                |               |           |                   |              |                   |            |

![](_page_13_Picture_1.jpeg)

- telah melakukan finalisasi formulir, Jadwal Test
- n Wawancara serta ruangan yang akan
- gunakan akan otomatis muncul
- ih CETAK KARTU untuk melakukan pencetakan rtu

![](_page_14_Picture_0.jpeg)

•••

## SD BAITURRAHMAN TASIKMALAYA

JI. RE. Martadinata No. 93 B Kel. Cipedes Kec. Cipedes Kota Tasikmalaya 46133 Jawa Barat Telp. (0265) 5301015 Kota Tasikmalaya Jawa Barat Indonesia

### KARTU PESERTA UJIAN TEST TULIS DAN WAWANCARA PENERIMAAN PESERTA DIDIK BARU TAHUN 2025

Nomor Pendaftaran Nama Lengkap Jenis Kelamin Tempat Tanggal Lahir

: 20252006

: Ridwan Faisal Kamil

: laki-laki

: Tasikmalaya, 14 Februari 2018

### JADWAL UJIAN TEST TULIS DAN WAWANCARA

| Sesi      | Tanggal         | Waktu    | Tempat/Ruangan |  |  |
|-----------|-----------------|----------|----------------|--|--|
| TEST      | 18 Oktober 2023 | 08:00:00 | RUANGAN A      |  |  |
| WAWANCARA | 18 Oktober 2023 | 10:00:00 | RUANGAN A      |  |  |

0

![](_page_14_Picture_11.jpeg)

1. Pastikan untuk **membawa kartu peserta ujian** yang telah dicetak **saat pelaksaan ujian** 

yc

| PE | 10<br>SE | K<br>R T | AR'<br>A L | FU<br>J | AN |  |
|----|----------|----------|------------|---------|----|--|
|    |          |          |            |         |    |  |
|    |          |          |            |         |    |  |

![](_page_15_Figure_0.jpeg)

•••

| Dashboard > Detail Diri                            |                  |                                                   |                        |              | 16         |   |   |
|----------------------------------------------------|------------------|---------------------------------------------------|------------------------|--------------|------------|---|---|
|                                                    |                  |                                                   |                        |              |            |   |   |
| FORMULIR TERFINALISASE<br>No registrasi : 20252006 |                  |                                                   |                        |              |            |   |   |
|                                                    | Sekilas & Prib   | adi 🔹 Orang Tup                                   | -                      |              |            |   |   |
|                                                    |                  | an onling rus                                     | D Penodik              | Persyaratan  | 🞯 Keuangan |   | + |
|                                                    |                  | Silahkan melakukan<br>Masa Periode Defter Ulasa 6 | Pembayaran Deftar Ular | ng           |            |   |   |
|                                                    |                  | Kode Pembayaran 2                                 | 20252006 melalui BSI   | 2024         |            |   |   |
| Ridwan Faisal Kamil                                |                  | Biaya Daftar                                      | Ulang sebesar          |              |            |   | + |
| CALON SISWA                                        |                  | 65.                                               | 3.000                  |              |            |   |   |
| Formulir Terkirim 20 Oktober 2023                  | Informasi jadwa  | l Test Kematangan                                 | dan Wawanc             | ara!         |            |   | + |
|                                                    | JADWAL TEST      |                                                   |                        |              |            |   |   |
|                                                    | TANGGAL/WAKTU    | 18 Oktober 2023 - 0                               | 8:00:00                |              |            |   |   |
|                                                    | JADWAL WAWANCARA | RUANGAN A                                         |                        |              | _          |   |   |
|                                                    | TANGGAL/WAKTU    | 18 Oktober 2023 - 11                              | 0:00:00                |              |            |   | 1 |
|                                                    | RUANGAN          | RUANGAN A                                         |                        |              |            |   |   |
|                                                    | KARTU PESERTA    | 🖨 СЕТАК КАЯТИ                                     |                        |              |            |   |   |
|                                                    | HASIL TEST       |                                                   | Dokumen Hasil Belu     | ım Di Upload |            |   |   |
|                                                    | -                |                                                   |                        |              |            |   | 0 |
|                                                    |                  |                                                   |                        |              |            |   | 2 |
|                                                    | -                |                                                   |                        |              |            |   |   |
|                                                    |                  |                                                   |                        |              |            |   |   |
|                                                    |                  |                                                   |                        | _            |            | _ |   |
|                                                    |                  |                                                   |                        |              |            |   |   |
|                                                    |                  |                                                   |                        |              |            |   |   |

![](_page_16_Figure_2.jpeg)

- ahkan melakukan **pembayaran** daftar ulang
- da **periode yang telah ditentukan**
- enggunakan **BSI**
- nduan pembayaran menggunakan BSI dapat
- akses pada link berikut
- .ly/Panduan-Pembayaran-H2H

![](_page_17_Picture_0.jpeg)

# WELCOME TO BAITURRAHMAN

(0265) 5301015

JL. RE. MARTADINATA NO. 93 B KEL. CIPEDES KEC. CIPEDES KOTA TASIKMALAYA 46133 JAWA BARAT

![](_page_17_Picture_4.jpeg)

## BAITURRAHMAN@GMAIL.COM WWW.<u>BAITURRAHMAN-DF.SCH.ID</u> •